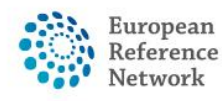

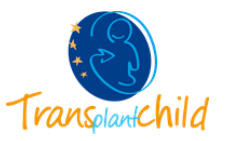

## **CONTRIBUTE IN A PANEL AS AN EXPERT:**

Health Professionals within the CPMS can also contribute in consultation panels giving advice as experts. The HP can only contribute to those panels there are invited to. The users can contribute to panels through **the ERN application**.

| Accept/ Refuse the invitation        | 1 |
|--------------------------------------|---|
| Contribute in the panel              | 2 |
| Where to find my contributing panels | 5 |

## Accept/Refuse the invitation:

**1.** The first step to contribute in a panel as an expert, is to accept/ refuse the invitation. Please access to the **ERN** application.

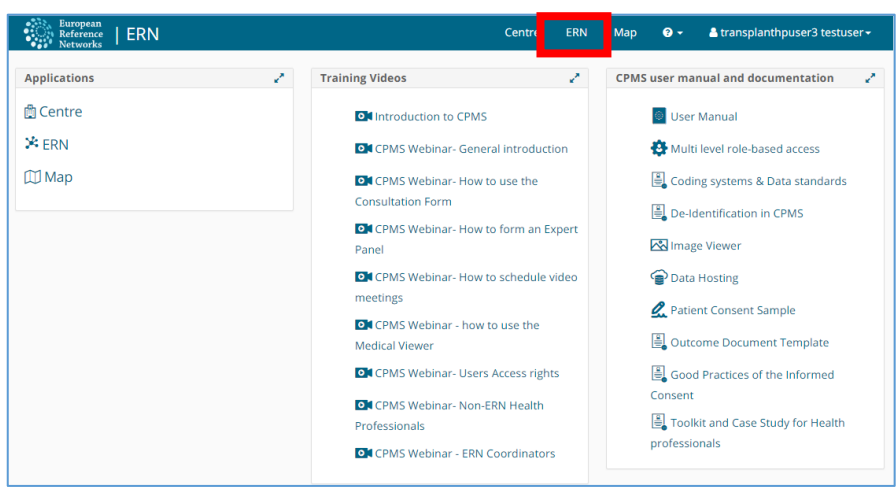

Figure 1 CPMS General Dashboard: Access ERN application

**2.** In **panel Invitations** section you will see all the invitations to collaborate in ERN panels. Click on the invitation and you will be redirected to the panel.

| Europea<br>Referen<br>Networl                                                   | n<br>ce   ERN   1 | TRANSPLANTCH  | HILD - Transplantat                                                                                             |   | Centre          | ERN      | Мар           | 8 -       | 💄 transplanthpuser3 testuser 🗸  |  |  |  |
|---------------------------------------------------------------------------------|-------------------|---------------|----------------------------------------------------------------------------------------------------|---|-----------------|----------|---------------|-----------|---------------------------------|--|--|--|
| *TRANSPLANTCHILD - Transplantation in Children USER: transplanthpuser3 testuser |                   |               |                                                                                                    |   |                 |          |               |           |                                 |  |  |  |
| Dashboard                                                                       | Panel Invitatio   | ons           | 2                                                                                                    | • | Member          | r Taskli | ist           |           | 2                               |  |  |  |
|                                                                                 | Panel ID          | Date          | Nickname                                                                                                    |   | Nickna          | me       | Task          |           |                                 |  |  |  |
| Panels                                                                          | #712              | 06/09/2018    | rainyday                                                                                                    |   | #712<br>rainyda | y        | You have<br>A | been inv  | ited to join this panel. Please |  |  |  |
| Tasklist                                                                        | Urgent Panels     | ;             |                                                                                                    |   |                 |          |               |           |                                 |  |  |  |
| <del>តែដ</del> ំរ<br>My                                                         | There are no u    | rgent panels. |                                                                                                    |   | My Mee          | tings    | eduled to a   | attend an | v meetings.                     |  |  |  |
| Meetings                                                                        | My Panels         |               | a de la companya de la companya de la companya de la companya de la companya de la companya de la companya de l | • |                 |          |               |           | ,                               |  |  |  |
| Webinars                                                                        | Panel ID          | Date          | Nickname                                                                                                    |   |                 |          |               |           |                                 |  |  |  |
| -                                                                               | #199              | 18/10/2017    | hannove_1                                                                                                    |   |                 |          |               |           |                                 |  |  |  |
| Preference                                                                      | #591              | 12/06/2018    | toer                                                                                                    |   |                 |          |               |           |                                 |  |  |  |
|                                                                                 | #590              | 12/06/2018    | text_img                                                                                                    |   |                 |          |               |           |                                 |  |  |  |
|                                                                                 | #197              | 17/10/2017    | patient_test                                                                                                    |   |                 |          |               |           |                                 |  |  |  |

Figure 2 ERN application Dashboard: Panels Invitations

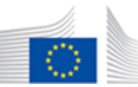

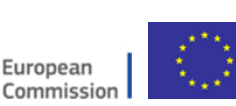

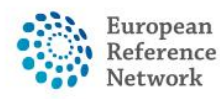

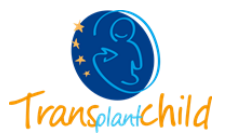

**3.** Once you are on the panel you have the possibility to accept or refuse the invitation by clicking the blue button.

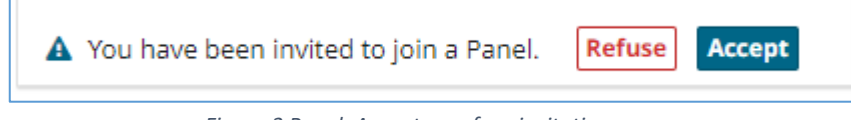

Figure 3 Panel: Accept or refuse invitation

Remember that you can also see all the invitations of the panel and its status by clicking on the "Invited" tab. Once you have accepted the invitation you can close the window and you will have complete access to the panel.

| Accept / Refuse Invited    |              |           |                      |
|----------------------------|--------------|-----------|----------------------|
| Name                       | Role         | Status    | When                 |
| transplant coordinator     | hepatologist | Invited   | Invited: 06/Sep/2018 |
| transplanthpuser2 testuser |              | Lead      | Invited: 06/Sep/2018 |
| transplanthpuser4 testuser | Logist       | Invited   | Invited: 06/Sep/2018 |
| transplanthpuser3 testuser | Nephrologist | Invited - | Invited: 06/Sep/2018 |
| transplanthpuser1 testuser | hepatologist | Invited   | Invited: 06/Sep/2018 |
| transplanthpuser5 testuser | Surgeon      | Invited   | Invited: 06/Sep/2018 |
|                            |              |           | Close                |

Figure 4 Panel invitations: see other invitations

Now you can contribute in to the panel.

## **Contribute in the panel:**

Assessment: As one of the tabs of the panel you will find "Contributions & Outcome" where Invited professionals can provide their insight on the panel under their name.

| onsultation Form      | Attachments           | Panel Members         | Meetings          | Contributions & Outcome             |                               |                      |
|-----------------------|-----------------------|-----------------------|-------------------|-------------------------------------|-------------------------------|----------------------|
| Contributions         |                       |                       |                   |                                     |                               | Request Contribution |
| transplanthpuser      | 3 testuser            |                       |                   |                                     |                               |                      |
| This is a contributio | on with my insights o | on the problem you de | ecribed. Here I g | give opinions and similar experient | ces with some of our patients |                      |
|                       |                       |                       |                   |                                     |                               |                      |
|                       |                       |                       |                   |                                     |                               |                      |
|                       |                       |                       |                   |                                     |                               |                      |
|                       | Or attach file:       | Seleccionar arch      | nivo Ningún an    | chivo seleccionado                  |                               | //                   |
| How much time di      | d you spend on this   | 0 HRS                 |                   | MINS                                |                               |                      |
|                       | Accessment:           |                       |                   |                                     |                               |                      |

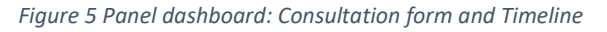

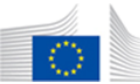

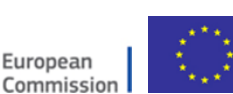

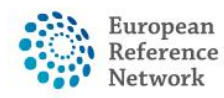

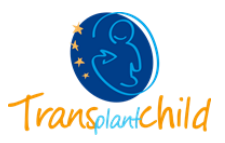

 Data Completion: at any point you can click on the "Request Additional Data" button located in the top right corner of the panel.

| * #4092 PTLD (PANEL IN PROGRESS)<br>Centre IIT07 - University Hospital of Pade<br>Lead transplanthpuser3 testuser | anspla                                       | ntation in Children | l Request | Additional Data        |            |                         |
|----------------------------------------------------------------------------------------------------|----------------------------------------------|---------------------|-----------|------------------------|------------|-------------------------|
| Consultation Form Attachments Panel Members                                                                       | Meetings Contributions & Outcome             |                     |           | OTIMELINE              |            | *                       |
|                                                                                                    |                                              |                     |           | Panel Members          |            |                         |
| Econsultation Form Recorded: 18/Sep/2020 10:04                                                                    | (Europe/Rome) by: transplanthpuser3 testuser | 🛓 Download 🗹 Edit   |           | Member                 | Status     | Actions                 |
| CONSULTATION REQUEST                                                                                              |                                              |                     |           | transplanthpuser3      | Lead       | Invited:                |
| * Nicknam                                                                                                    | : PTLD                                       | 0                   |           | testuser               |            | 18/Sep/2020             |
| Is urgency required for this pane                                                                                 | ? No                                         |                     |           | transplant coordinator | Invited    | Invited:<br>18/Sep/2020 |
| * Is this a repeat of a previous panel for the same patier<br>but a different episode                             | t No<br>?                                    |                     |           |                        |            | 1.00                    |
| * Consultation request description                                                                                | GEneral question                             |                     |           | transplanthpuser3 te   | tuser 1    | 8/Sep/2020 10:07        |
| * Consultation request reason                                                                                     | Treatment                                    |                     |           | transplant coordinator | was invite | d to join the           |
| * Consultation request reason description                                                                         | Clinical History                             |                     |           | panel                  |            |                         |
| Healthcare provide                                                                                                | IT07 - University Hospital of Padova         |                     |           |                        |            |                         |
| Point of care specialis                                                                                           | HP                                           | 0                   |           | Add a comment          |            |                         |
| * ERM                                                                                                    | TRANSPLANTCHILD                              |                     |           |                        |            |                         |
| * Panel lead                                                                                                    | transplanthpuser3 testuser                   |                     |           | Patient Documents      |            |                         |
| * Primary thematic area                                                                                           | : Transplantation                            |                     |           | Document               | Create     | d                       |

Figure 6 Panel: Request Additional Data

This will make a pop-up window appear where you can write your request and click **"Create Request"**. A notification will appear in the panel indicating to the Panel Lead the list of requests from all the members and the state of each request (requested, hold on, and completed).

| Additional Request      | ×                    |
|-------------------------|----------------------|
|                         |                      |
| Additional request text |                      |
|                         |                      |
|                         |                      |
|                         |                      |
|                         |                      |
|                         |                      |
|                         |                      |
|                         |                      |
|                         | 1                    |
|                         |                      |
|                         | Close Create Request |
|                         |                      |

Figure 7 Request for Additional Data

The Panel Lead will upload the requested data and you will receive a notification once this request is fulfilled to provide your insights.

Remember that by clicking on the other invited professionals' tabs you can see their contributions.

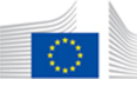

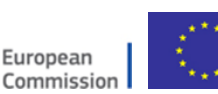

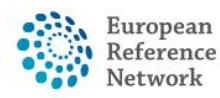

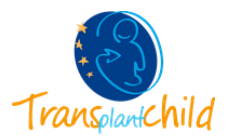

★ Meetings: as a panel expert you can attend and schedule meeting within the panel. Whenever you are invited to a meeting you will receive a notification in the ERN application → Meetings.

| When                            | Title        | Status  |
|---------------------------------|--------------|---------|
| 07/sep/2018 10:35 (Europe/Rome) | Meeting test | Invited |

Figure 8 ERN dashboard: Upcoming meetings

In order to join the meeting you will have to accept the invitation inside the panel.

| 뿔 #712 rainyday                                                                                                    |                                                                                                    | Open Panel Data<br>SelectionCompletic | AssessmentOutcome Sign-off Closed                                      |             |
|----------------------------------------------------------------------------------------------------|----------------------------------------------------------------------------------------------------|---------------------------------------|------------------------------------------------------------------------|-------------|
| Centr<br>Lea<br>Pan                                                                                                    | e DE05 - Hannover Medical Schoo<br>d transplanthpuser2 testuser<br>transplanthpuser3 testuser<br>(Nephrologist) | ol<br>Thematic /                      | ERN TRANSPLANTCHILD - Transpl<br>Children<br>Area Post-transplantation | antation in |
| <ul> <li>Please review the dat provide your contribution</li> <li>You have been invite meeting (Meeting testing testing)</li> </ul> | a and Record Contribution<br>d to a Accept / Refuse Invita<br>t).                                               | ©                                     | Schedule Meeting] 🛛 🛱 Request Addi                                     | tional Data |
| <b>≣ Consultation</b> Reco<br>Form test                                                                                             | Accept<br>orded: 06/Ser Refuse<br>user                                                                          | e) by transplanthpuser2               | O Timeline                                                             | *           |
| Consultation Request                                                                                                    |                                                                                                    |                                       | 06/Sep/2018: A new Panel was started b<br>transplanthpuser2 testuser.  | уу          |
| * Ni                                                                                                    | ckname: rainyday                                                                                                | 0                                     | 06/Sep/2018: The Panel is now in state '<br>Selection"                 | "Panel      |

Figure 9 Panel Dashboard: Accept invitation for meetings

Then, a **blue button** will appear on the **Timeline** of the Panel with the title of the meeting and the time left for the start of the meeting. Click on "Join meeting". Remember that you can **test your video** before starting the meeting, that way you can make sure you have no technical problems during the meeting.

| Meeting: Meeting test                                                                                                    | 2  |
|----------------------------------------------------------------------------------------------------|----|
| Description: None<br>Invited: transplanthpuser2 testuser (Host),<br>transplanthpuser3 testuser (Accepted)<br>Scheduled: 07/sep/2018 10:35 (Europe/Rome) for<br>minutes<br>Test vide | 20 |
| 01                                                                                                    | •• |
| Add a comment                                                                                                    |    |

Figure 10 Timeline of the panel: Join meeting

A new window will appear, with in the meeting you can share your screen, make comments and see the members that have joined to the meeting

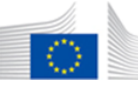

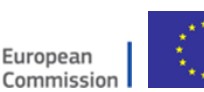

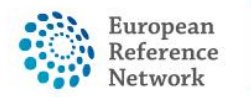

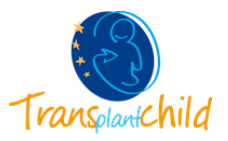

## Where to find my contributing panels:

If you are participating as an HP expert from your ERN, you will have all the information in the ERN application.

1. Please enter the ERN application

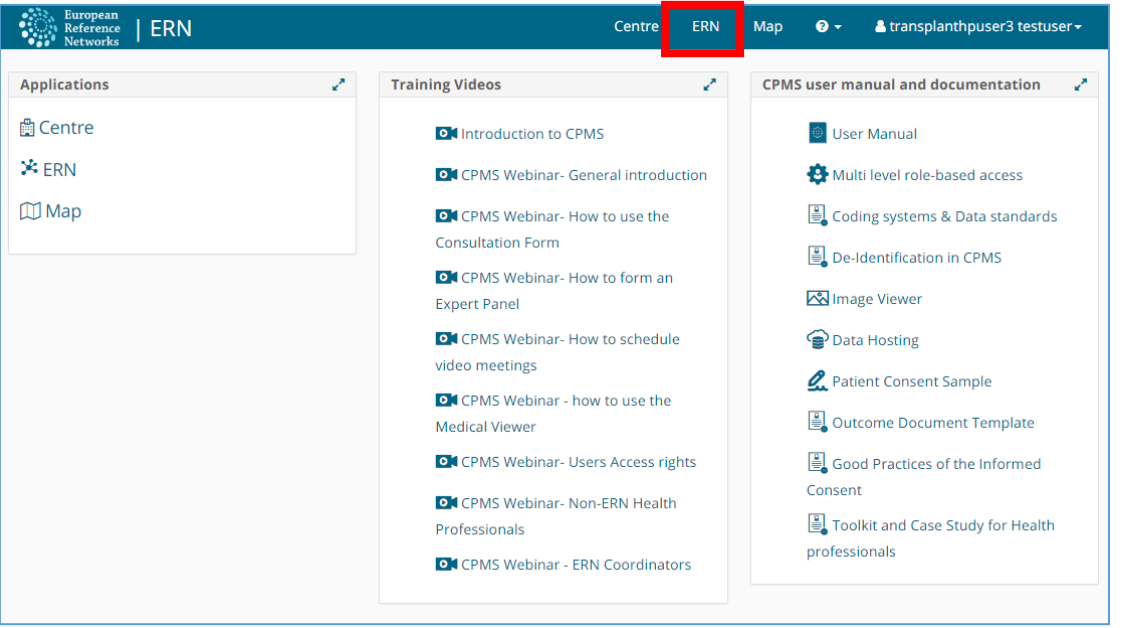

Figure 11 General CPMS Dashboard: access ERN application

Within the ERN application all the information of the ERN is available. The **ERN Dashboard** have six different section that summarizes the information of the application. One of the sections it is called **Contributing Panels**, there you will see all the **panels you are contributing** to. If you click on top of the panel name you will access inside the consultation panel.

| Europe<br>Referen<br>Networ | an<br>nce   ERN   1<br>rks | TRANSPLANTCI          | HILD - Transplantat   | Centre  | ERN        | Мар       | 0 -       | 🔺 transplanthpu:  | ser3 testuser <del>-</del> |
|-----------------------------|----------------------------|-----------------------|-----------------------|---------|------------|-----------|-----------|-------------------|----------------------------|
|                             | * TRANSP                   | LANTCHILD -           | Transplantation in Cl | hildren | USER: t    | ransplar  | nthpuser  | 3 testuser        |                            |
| Dashboard                   | Panel Invitati             | ons                   | 2                     | Membe   | er Tasklis | t         |           |                   | 2                          |
| Bashboard                   | You have no u              | nanswered invitations | at this time.         | Nickna  | ame        | Task      |           |                   |                            |
| Panels                      | Urgent Panels              | 5                     | 1                     | #712 ra | ainyday    | Please r  | eview the | draft outcome for | this Panel                 |
|                             | There are no u             | rgent panels.         |                       |         |            |           |           |                   |                            |
| Tasklist                    |                            |                       |                       | My Mee  | etings     |           |           |                   | 2                          |
| і <mark>л</mark> і<br>Му    | My Panels                  |                       | C                     | When    |            |           |           | Title             | Status                     |
| Meetings                    | Panel ID                   | Date                  | Nickname              | 07/sep/ | /2018 10:  | 35 (Europ | e/Rome)   | Meeting test      | Accepted                   |
|                             | #199                       | 18/10/2017            | hannove_1             | 07/sep/ | /2018 10:  | 40 (Europ | e/Rome)   | Meeting test      | Accepted                   |
| Webinars                    | #591                       | 12/06/2018            | toer                  |         |            |           |           |                   |                            |
| a                           | #590                       | 12/06/2018            | text_img              |         |            |           |           |                   |                            |
| Preference                  | #197                       | 17/10/2017            | patient_test          |         |            |           |           |                   |                            |
|                             |                            |                       |                       |         |            |           |           |                   |                            |
|                             | Contributing               | Panels                | 1                     |         |            |           |           |                   |                            |
|                             | Panel ID                   | Date                  | Nickname              |         |            |           |           |                   |                            |
|                             | #712                       | 06/09/2018            | rainyday              |         |            |           |           |                   |                            |
|                             | #25                        | 13/07/2017            | TestUser              |         |            |           |           |                   |                            |
|                             | #198                       | 17/10/2017            | other_panel           |         |            |           |           |                   |                            |
|                             | #202                       | 19/10/2017            | sd2                   |         |            |           |           |                   |                            |
|                             |                            |                       |                       |         |            |           |           |                   |                            |

Figure 12 ERN Dashboard: Contributing Panels

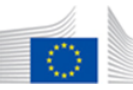

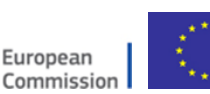

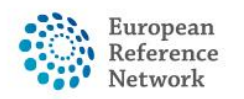

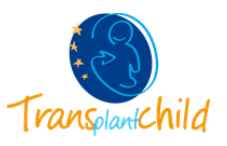

You can also see all the ERN panel by clicking the Panels tab on the ERN menu on the lefthand side of the screen.

| Europe<br>Refere<br>Netwo | nce   ERN   .<br>rks | TRANSPLANTC    | HILD - Transplar | ntat   |        |               |            |           |                   |                           |
|---------------------------|----------------------|----------------|------------------|--------|--------|---------------|------------|-----------|-------------------|---------------------------|
|                           |                      |                |                  |        | Centre | ERN           | Мар        | ? -       | a transplanthpus  | er3 testuser <del>-</del> |
|                           | * TRANSP             | PLANTCHILD -   | Transplantatio   | n in C | hildre | <b>n</b> USER | : transpl  | anthpuse  | er3 testuser      |                           |
|                           | Panel Invitations    |                |                  |        |        | er Taskli     | st         |           |                   | 2                         |
| Dashboare                 | You have no u        | at this time.  |                  | Nickr  | name   | Task          |            |           |                   |                           |
| Panels                    | Urgent Panel         | s              |                  | 2      | #712   | rainyday      | Please r   | eview the | draft outcome for | this Panel                |
| Tasklist                  | There are no u       | irgent panels. |                  |        |        |               |            |           |                   |                           |
| Tuskist                   |                      |                |                  |        | My Me  | eetings       |            |           |                   | 2                         |
| i, î, î                   | My Panels            |                |                  | 2 - C  | When   | 1             |            |           | Title             | Status                    |
| Meetings                  | Panel ID             | Date           | Nickname         |        | 07/se  | p/2018 10     | ):35 (Euro | pe/Rome)  | Meeting test      | Accepted                  |
|                           | #199                 | 18/10/2017     | hannove_1        |        | 07/se  | p/2018 10     | ):40 (Euro | pe/Rome)  | Meeting test      | Accepted                  |
| Webinars                  | #591                 | 12/06/2018     | toer             |        |        |               |            |           | -                 |                           |
| -                         | #590                 | 12/06/2018     | text_img         |        |        |               |            |           |                   |                           |
| Preference                | #197                 | 17/10/2017     | patient_test     |        |        |               |            |           |                   |                           |

Figure 13 ERN Dashboard: Access ERN Panels

All the ERN panel will be displayed. On the top you will find **some buttons that allows you to filter the panel list** by: Leading, Contributing, Aborted, Archived and Thematic area.

| European<br>Reference<br>  ERN   TRANSPLANTCHILD - Transplantat                       |                |                          |                |                        |          |                  |                                        |  |  |  |  |  |
|---------------------------------------------------------------------------------------|----------------|--------------------------|----------------|------------------------|----------|------------------|----------------------------------------|--|--|--|--|--|
|                                                                                       |                |                          |                | Centre                 | ERN N    | 1ap 😧 🗸 🔺 🛓 t    | ransplanthpuser3 testuser <del>-</del> |  |  |  |  |  |
| <b>TRANSPLANTCHILD - Transplantation in Children</b> USER: transplanthpuser3 testuser |                |                          |                |                        |          |                  |                                        |  |  |  |  |  |
| <b>2</b> 2                                                                            | 🐸 Panel        | s                        |                |                        |          |                  |                                        |  |  |  |  |  |
| Dashboard                                                                             | All ERN Le     | ading Contributing I     | nclude aborted | Include archived       |          |                  | Thematic area: All 🗸                   |  |  |  |  |  |
| Panels                                                                                | Panel ID 🔻     | Nickname 🝷               | Started 🔹      | Lead                   | State *  | Centre *         | Thematic Area $\bullet$ $\equiv$       |  |  |  |  |  |
|                                                                                       | # 656          | hola                     | 24/Jul/2018    | transplanthpuser2 test | Closed   | DE05 - Hannove   | Pre-transplantation                    |  |  |  |  |  |
| Tasklist                                                                              | <b>A</b> # 670 | Daygirl                  | 01/Aug/2018    | transplanthpuser2 test | Outcome  | DE05 - Hannove   | Post-transplantation                   |  |  |  |  |  |
| 嶹                                                                                     | # 668          | mer                      | 01/Aug/2018    | transplanthpuser2 test | Outcome  | DE05 - Hannove   | Post-transplantation                   |  |  |  |  |  |
| My<br>Meetings                                                                        | # 651          | Hola Sevilla             | 19/Jul/2018    | transplanthpuser2 test | Closed   | DE05 - Hannove   | Post-transplantation                   |  |  |  |  |  |
|                                                                                       | # 199          | hannove_1                | 18/Oct/2017    | transplanthpuser3 test | Assessme | ES15 - La Paz Un | Post-transplantation                   |  |  |  |  |  |
| Webinars                                                                              | # 195          | niña_IDP_1               | 17/Oct/2017    | transplanthpuser1 test | Sign-off | BE05 - Cliniques |                                        |  |  |  |  |  |
| o                                                                                     | # 685          | Nickname                 | 14/Aug/2018    | transplanthpuser2 test | Closed   | DE05 - Hannove   | Post-transplantation                   |  |  |  |  |  |
| Preference                                                                            | # 688          | -No identification to pa | 14/Aug/2018    | transplanthpuser2 test | Sign-off | DE05 - Hannove   | Post-transplantation                   |  |  |  |  |  |
|                                                                                       | <b>A</b> # 690 | BLA BLA                  | 16/Aug/2018    | transplanthpuser2 test | Assessme | DE05 - Hannove   | Transplantation                        |  |  |  |  |  |
|                                                                                       | # 694          | CONad                    | 20/Aug/2018    | transplanthpuser2 test | Assessme | DE05 - Hannove   | Transplantation                        |  |  |  |  |  |
|                                                                                       | # 696          | PAZGUIVAS                | 21/Aug/2018    | transplanthpuser2 test | Sign-off | DE05 - Hannove   | Post-transplantation                   |  |  |  |  |  |
|                                                                                       | # 697          | Pazguivas2               | 21/Aug/2018    | transplanthpuser2 test | Sign-off | DE05 - Hannove   | Post-transplantation                   |  |  |  |  |  |
|                                                                                       | # 591          | toer                     | 12/Jun/2018    | transplanthpuser3 test | Sign-off | IT07 - AO Padua  | Pre-transplantation                    |  |  |  |  |  |

Figure 14 ERN Panels: Panel List Filters

If you click on "**Contributing**" only those panels you are contributing to will be displayed. By clicking the panel's name you access the panel and can make contributions.

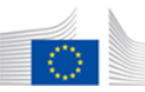

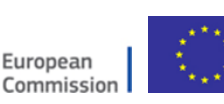